# 说明书

# 工业户外 4G 路由器

SLK-E940 系列

版本:V1.0

日期: 2019-11-1

|  | 录 |
|--|---|
|  |   |

| 第一章 产    | 品简介5                  |
|----------|-----------------------|
| 1.1 产品   | 概述                    |
| 1.2 产品   | 特点6                   |
| 1.3 产品   | 规格6                   |
| 第二章 设行   | 备安装10                 |
| 2.1 安装   | 注意事项                  |
| 2.2 路由   | ]器配件11                |
| 2.3 SIM, | /UIM 卡安装11            |
| 2.4 天线   | 安装12                  |
| 2.5 产品   | 迟了图13                 |
| 第三章 参    | 数配置13                 |
| 3.1 路由   | P器配置前准备               |
| 3.2 登录   | 路由器配置页面               |
| 3.3 网络   | 配置                    |
| 3.3.1    | SIM/UIM 卡 3/4G 方式上网15 |
| 3.3.2    | APN 设置表17             |
| 3.3.3    | DHCP 客户端18            |
| 3.3.4    | LAN 🗆                 |

| 3.3.5 网络诊断       | 20 |
|------------------|----|
| 3.3.6. QOS(限速服务) |    |
| 3.4 VPN 设置       |    |
| 3.4.1 PPTP 客户端   |    |
| 3.4.2 L2TP 客户端   |    |
| 3.4.3 OpenVPN 配置 |    |
| 3.5 端口映射         |    |
| 3.6 DMZ 主机       |    |
| 第四章 管理           | 29 |
| 4.1 系统           | 29 |
| 4.2 语言切换         | 29 |
| 4.3 修改密码         |    |
| 4.4 时间设置         |    |
| 4.5 备份与恢复        |    |
| 4.6 路由器升级        |    |
| 4.7 重启           |    |
| 4.8 恢复出厂值        |    |
| 第五章 查看           |    |
| 5.1 系统           |    |

| 34 |
|----|
|    |
|    |
| 35 |
|    |
|    |
| 35 |
|    |

## 第一章 产品简介

#### 1.1 产品概述

SLK-E940 是一款工业级防水型户外无线路由器,基于 GPRS/CDMA/WCDMA/EVDO/LTE 蜂窝 移动网络为用户提供高速无线上网以及无线数据传输功能。该产品采用工业级 32 位专用通信处理器, 工业级无线模块,LINUX 嵌入式实时操作系统,支持1个 SIM 卡接口,1个 POE LAN 口,1个防水 型蘑菇头 4G 天线接口,可同时为 LAN 口设备提供上网或者数据传输功能。同时支持宽电压输入,并 通过电磁兼容性 EMC 测试,稳定可靠。

该产品已经在物联网产业链中的 M2M 行业广泛应用,为智能电网、智能建筑、车联网、充电桩、 自助终端、遥感勘测、农业、 林业、水务、工业自动化等各领域提供可靠性的数据传输组网。

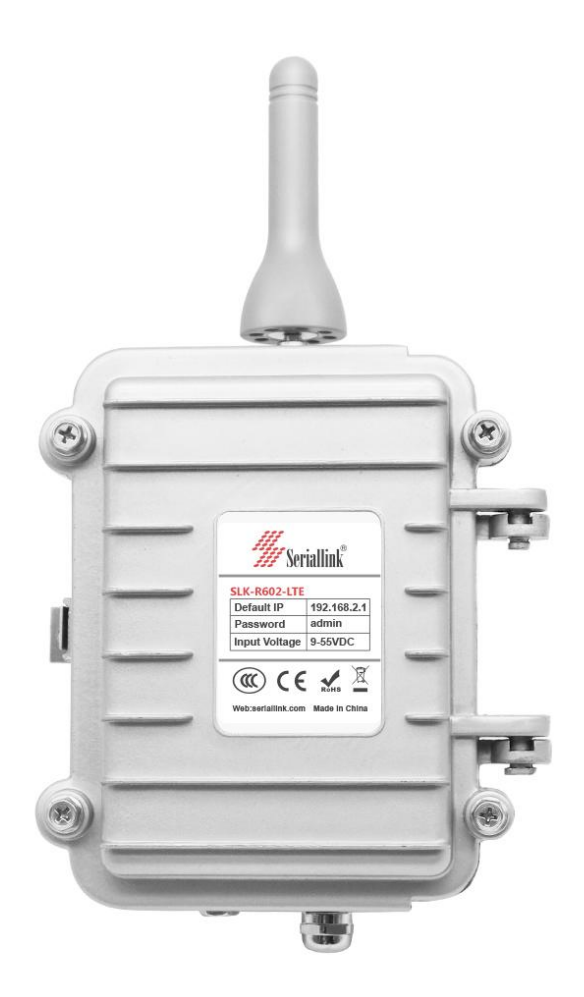

### 1.2 产品特点

- ◇ 采用高性能全频段蜂窝无线模块
- ◇ 采用铸造铝外壳设计,防水等级达到 IP65,专用于户外环境
- ◆ 丰富的频段,支持全球多个国家的蜂窝网络系统
- ◇ 采用看门狗设计保证 24 小时在线
- ♦ 有线网口均支持 10/100Mbps 速率
- ♦ 支持 Web 配置页面
- ◇ 支持标准的 SIM 卡,翻盖式安装
- ◆ 支持 APN 专网卡
- ◆ 支持一键恢复出厂设置
- ◆ 支持 VPN(PPTP、L2TP、OPENVPN)等功能
- ◆ 支持静态路由设置、防火墙设置、黑白名单设置等功能
- ♦ 支持 APN 自动检网、制式切换、SIM 信息显示

### 1.3 产品规格

#### 无线参数

| 蜂窝网络频段 |               |                             |
|--------|---------------|-----------------------------|
|        | 移动联通电信        | •支持 TDD-LTE B38/B39/B40/B41 |
| 网络支持   | 三网通用7模        | •支持 FDD-LTE B1/B3/B5/B8     |
|        | (4G/3G/2G 通用) | •支持 TD-SCDMA B34/B39        |

|      |                                                                                                    | •支持 WCDMA/HSDPA/HSPA+ B1/B8       |
|------|----------------------------------------------------------------------------------------------------|-----------------------------------|
|      |                                                                                                    | •支持 CDMA 1X/EVDO BC0              |
|      |                                                                                                    | •支持 GSM/GPRS/EDGE 900/1800 MHz    |
|      | 电信 3G                                                                                                    | 支持 EVDO , CDMA2000 1X             |
|      | 联通 3G                                                                                                    | 支持HSUPA/HSDPA/UMTS/EDGE/GPRS/GSM  |
|      | <ul> <li>LTE CAT4-上行最大速率: 50Mbps, 下行最大速率: 150Mbps</li> <li>TD-HSDPA/HSUPA-上行最大数率: 2.2 Mbps, 下行最大数率: 2.8 Mbps</li> <li>HSPA+-上行最大数率: 5.76 Mbps, 下行最大数率: 42 Mbps</li> </ul> |                                   |
|      |                                                                                                    |                                   |
| 珊込带空 |                                                                                                    |                                   |
| 理化带克 |                                                                                                    |                                   |
|      | • WCDMA - 上行/下行最大数率 : 384Kbps                                                                                                    |                                   |
|      | ・CDMA2000/EVDO上                                                                                                    | 行最大数率 :1.8 Mbps, 下行最大数率 :3.1 Mbps |

#### 硬件系统

| 项目    | 内容                 |
|-------|--------------------|
| CPU   | 工业级 32 位通信处理器      |
| FLASH | 16MB ( 可扩展至 64MB ) |
| DDR2  | 64MB               |

#### 接口类型

| 项目     | 内容                                           |
|--------|----------------------------------------------|
| LAN 接口 | 1 个 10/100M 以太网口(RJ45 插座), 自适应 MDI/MDIX , 内置 |
|        | 1.5KV 电磁隔离保护                                 |

| 天线接口        | 蜂窝:1 个标准 SMA 阴头天线接口,特性阻抗 50 欧            |
|-------------|------------------------------------------|
| SIM/UIM 卡接口 | 标准的翻盖式用户卡接口,支持 1.8V/3V SIM/UIM 卡,内置 15KV |
|             | ESD 保护                                   |
| Reset 复位按钮  | 通过此按钮,可将 Router 的参数配置恢复为出厂值              |

#### 供电

| 项目   | 内容                   |
|------|----------------------|
| 标准电源 | DC 24V/1A (POE 电源供电) |
| 供电范围 | DC 9~50V             |

#### 功耗

| 项目 | 内容                 |
|----|--------------------|
| 待机 | 4G:156~170mA@12VDC |
|    | 3G:162~201mA@12VDC |
|    | 2G:134~193mA@12VDC |
| 工作 | 4G:310~494mA@12VDC |
|    | 3G:294~412mA@12VDC |
|    | 2G:174~201mA@12VDC |

#### 物理特性

| 项目 | 内容              |
|----|-----------------|
| 外壳 | 铸造铝外壳,保护等级 IP65 |

| 外形尺寸 | 150mm x110mm x 64mm (不包括天线和安装件) |
|------|---------------------------------|
| 重量   | 540g                            |

#### 工作环境

| 项目   | 内容                    |
|------|-----------------------|
| 工作温度 | -35~+75°C(-31~+167°F) |
| 储存温度 | -40~+85°C(-40~+185°F) |
| 相对湿度 | 95%(无凝结)              |

#### 其它

| 项目   | 内容                                        |
|------|-------------------------------------------|
| 保修   | 2年                                        |
| 包装包含 | SERIALLINK 工业级路由器,1 米长网线,POE 电源适配器,蘑菇头天线, |
|      | 抱箍安装钢带 , 说明书 ( 可选电子档 ) , 合格证              |

#### 订购信息

| 产品型号                  | LAN 🗆 ( POE ) | SIM 卡接口 | 4G 天线 |
|-----------------------|---------------|---------|-------|
| SLK-E940 (国内全网通版本)    | 1             | 1       | 1     |
| SLK-E940-EU(欧洲版本)     | 1             | 1       | 1     |
| SLK-E940-AU(澳大利亚版本)   | 1             | 1       | 1     |
| SLK-E940-USA ( 北美版本 ) | 1             | 1       | 1     |

| SLK-E940-AS(亚洲版本) | 1 | 1 | 1 |
|-------------------|---|---|---|
|-------------------|---|---|---|

## 第二章 设备安装

#### 2.1 安装注意事项

- ▶ 请确认设备在 3G/4G 网络覆盖范围内,并且现场无屏蔽。现场必须具有 220V AC 或 9~50VDC 供电环境。
- PC 一台:操作系统: Windows XP、Windows 7 以上以太网口:至少一个(10M/100M)
   IE 版本: 8.0 以上
- > SIM 卡一张:确保该卡已开通数据服务, 且未欠费停机
- ▶ 电源: 220V AC: 可与产品附带直流电源配合使用 9~50V DC: 纹波 < 100 mV</p>
- > 固定: 请尽量确保 Router 放置于水平平面上,安装于振动频率较小的环境

注意:设备的安装操作必须在设备断电状态下进行!

## 2.2 路由器配件

## 路由器配件

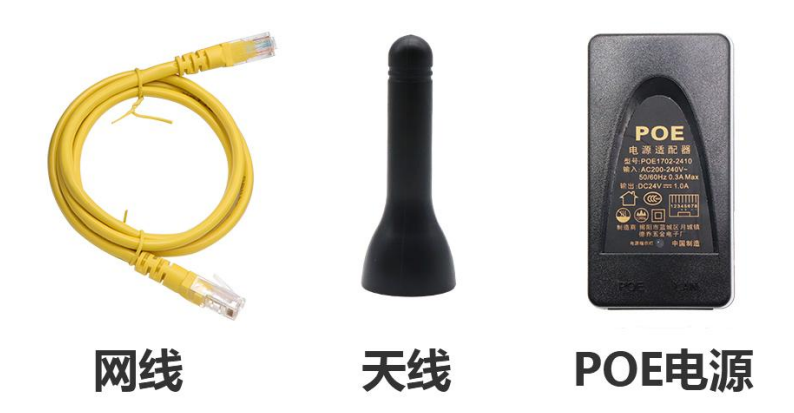

## 2.3 SIM/UIM 卡安装

安装或取出 SIM/UIM 卡时,先把几个外壳螺丝拧松并打开外壳。按 SIM 卡座上的 OPEN 方向 打开盖子,把 SIM 缺角朝上装入盖子,并确保插到位后往 LOCK 方向锁紧。

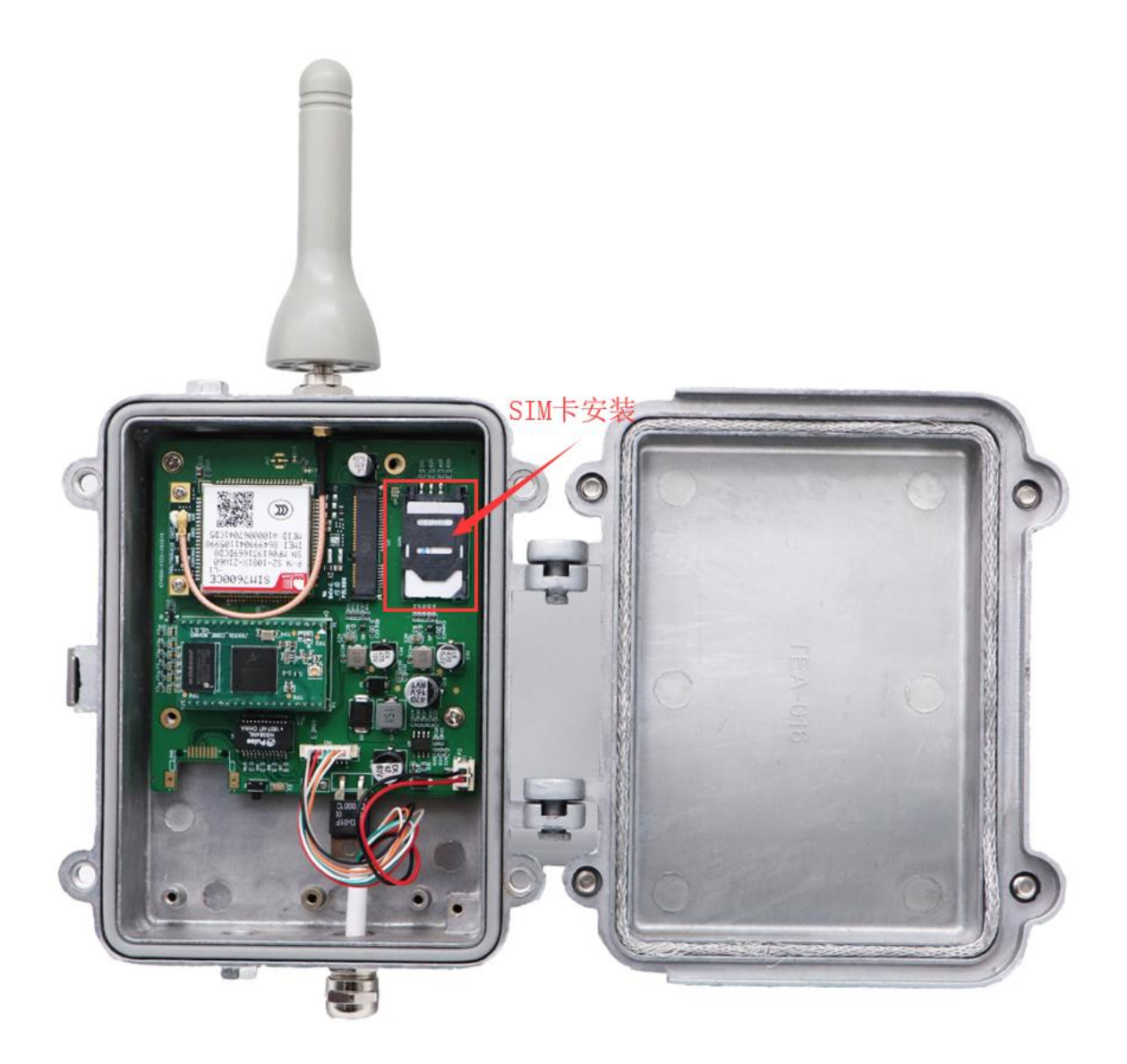

## 2.4 天线安装

用手轻轻转动金属 SMA 接口可活动部分到不能转动(此时看不到天线连接线外螺纹)即可,不 要握住黑色胶套用力拧天线。

### 2.5 产品尺寸图

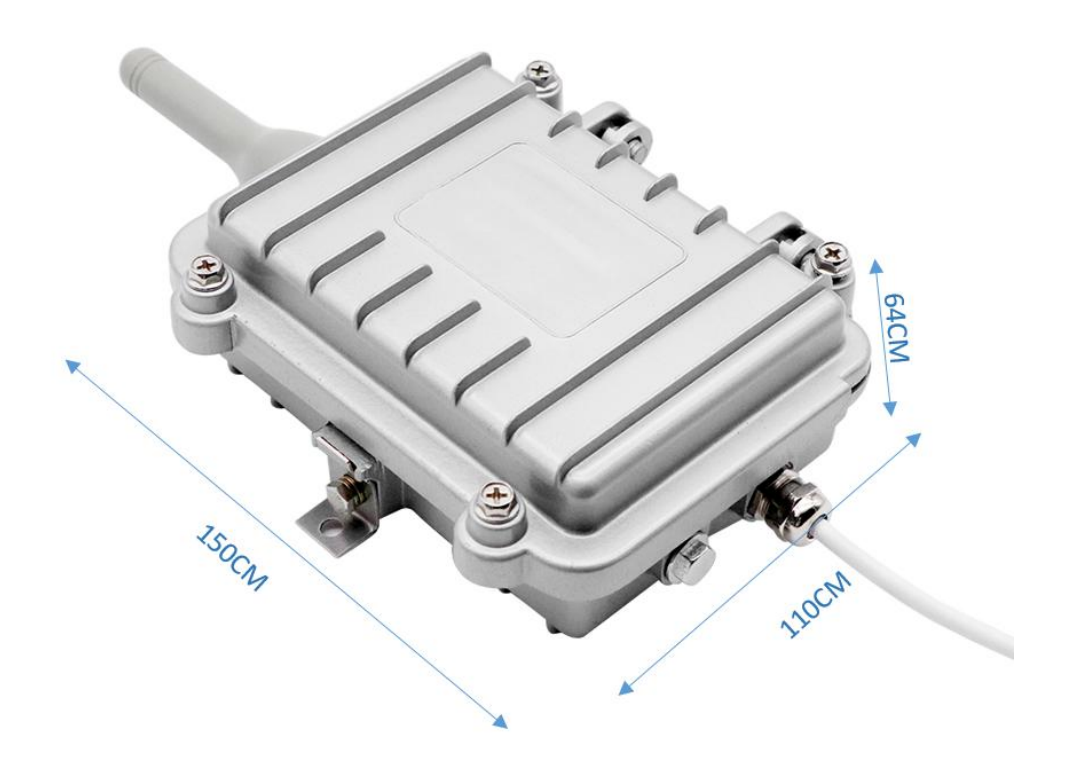

## 第三章 参数配置

## 3.1 路由器配置前准备

完成硬件安装后,在登录路由器的 Web 设置页面前,您需要确保管理计算机已安装了以太网卡。

#### 1 自动获取 IP 地址(推荐使用)

请将管理 PC 设置成"自动获得 IP 地址"和"自动获得 DNS 服务器地址"(计算机系统的缺省配置),由设备自动为管理 PC 分配 IP 地址。

2 设置静态 IP 地址

请将管理 PC 的 IP 地址 (例如设置为: 192.168.2.11) 与设备的 LAN 口 IP 地址设置在

同一网段内(设备 LAN 口初始 IP 地址为: 192.168.2.1, 子网掩码均为 255.255.255.0)。

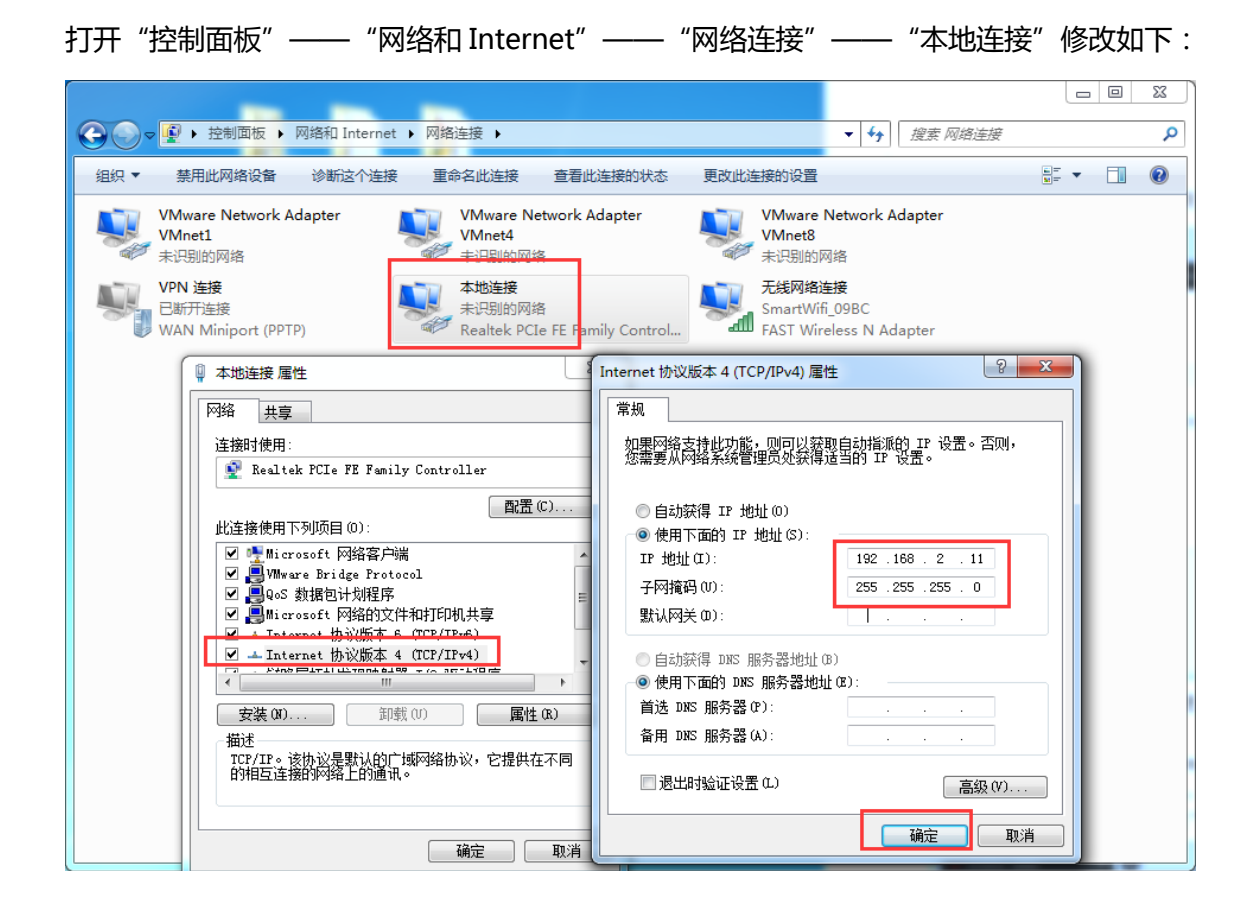

#### 3 取消代理服务器

如果当前管理 PC 使用代理服务器访问因特网,则必须取消代理服务。操作步骤如下:1) 在浏 览器窗口中,选择"工具>>Internet 选项";2)选择"连接"页签,单击 按钮,进入"局域网(LAN) 设置"窗口界面。请确认未选中"为 LAN 使用代理服务器"选项;若已选中,请取消并单击。

#### 3.2 登录路由器配置页面

打开 IE 或者其它浏览器,在地址栏中输入192.168.2.1,连接建立后,在弹出的登录界面,以系

统管理员的身份登录,即在该登录界面输入密码(密码的出厂默认设置为 admin)。

|                                  | +<br>2.1./cgi-bin/luci    |                              | ~ ☆ ☆ : |
|----------------------------------|---------------------------|------------------------------|---------|
| <b>#</b> Seriallink <sup>®</sup> |                           |                              |         |
|                                  | 需要授权                      | 登录                           |         |
|                                  | Copyright ©2017 Seriallir | ık inc. All rights reserved. |         |

登陆默认密码都为 admin。若是用户需要保护配置界面,避免被他人修改,可以修改登录密码,

依次点击"系统"——"管理权",然后填入将要修改的密码,然后保存&应用,如下

|                                    | +                                                                                      |
|------------------------------------|----------------------------------------------------------------------------------------|
| ← → C ③ 不安全   192.16               | 8.2.1/cgi-bin/luci/;stok=3108644b67a686b99ccf98adc5dae389/admin/system/admin 🛛 🗣 🚖 🗄 🗄 |
| <b>///</b> Seriallink <sup>®</sup> |                                                                                        |
| ▲ 状态                               | 主机密码                                                                                   |
| <b>☆</b> 系统                        | 修改访问设备的管理员密码                                                                           |
| 系统                                 | 恋玛                                                                                     |
| 管理权                                |                                                                                        |
| 挂载点                                | 電子的な                                                                                   |
| 备份/升级                              |                                                                                        |
| 自定义                                | 保存8应用                                                                                  |
| 重启                                 |                                                                                        |
| 📥 服务                               |                                                                                        |
| 网络                                 | Copyright ©2017 Seriallink inc. All rights reserved.                                   |
| ₿ 退出                               |                                                                                        |

#### 3.3 网络配置

#### 3.3.1 SIM/UIM 卡 3/4G 方式上网

路由器默认是使用 SIM/UIM 卡 3/4G 模式上网,在导航栏 "网络" —— "接口"可以看到 4G

#### 网络连接信息。

| ✓ SerialLink - 接□ ×                 | Ð                              |                                                       |                |          |
|-------------------------------------|--------------------------------|-------------------------------------------------------|----------------|----------|
| ← → C ① 不安全   192.1                 | 68.2.1/cgi-bin/luci/;stok=693f | 5238003dcfa835b443894e7a1be4/admin/n                  | etwork/network | ☆ . ಕೆ : |
| <b>////</b> Seriallink <sup>®</sup> |                                |                                                       |                | 自动刷新开    |
| ▲ 状态                                |                                |                                                       |                |          |
| ❤ 系统                                | 4G LAN                         |                                                       |                |          |
| ▲ 服务                                | 接口                             |                                                       |                |          |
| ③ 网络                                | 接口总览                           |                                                       |                |          |
| 接口                                  | 网络                             | 状态                                                    | 动作             |          |
| 无线                                  |                                | 运行时间: Oh 10m 35s                                      |                |          |
| DHCP/DNS                            | LAN                            | MAC-地址: 00:CA:08:00:0A:42<br>接收: 157.35 KB (1728 数据包) |                |          |
| 静态路由                                | br-lan                         | 发送: 1.28 MB (3108 数据包)<br>IPv4: 192.168.2.1/24        | 连接  关闭  修改  删除 |          |
| 网络诊断                                |                                | IPv6: fdb9:3715:7927::1/60                            |                |          |
| 防火增                                 | 4G                             | 运行时间; UN 10m 24s<br>接收: 2.50 KB (25 数据包)              | 连接 关闭 修改 删除    |          |
| QoS服务                               | 3g-4g                          | 友话: 2.12 KB (39 数据包)<br>IPv4: 10.236.224.234/32       |                |          |
| ⊖退出                                 | 添加新接口                          |                                                       | <b>\</b>       |          |
|                                     |                                |                                                       |                |          |
|                                     | 全局网络选项                         |                                                       |                |          |
|                                     | IPv6                           | ULA前缀 fdb9:3715:7927::/48                             |                | ••••••   |

如果您使用普通手机流量卡, APN 设置的位置可以不用关心, 默认为空即可。 如果您使用了

APN 卡,需在此处设置 APN 地址自行填写,用户名跟密码(一般为空)。

| ✓ SerialLink-接口 ×  ← → C ① 不安全   192.168.2.                                    | +<br>1/cgi-bin/luci/;stok=07cf0ee2a7c4 | ed2fd3a03ed3f8625897/admin/networ                                                                                                    | に回来<br>rk/network/4g や☆ 売 ⑦<br>自动解新开 |
|--------------------------------------------------------------------------------|----------------------------------------|----------------------------------------------------------------------------------------------------|--------------------------------------|
| <ul> <li>         ✓ OUTAININK      </li> <li>              ⊀広</li></ul>        | 配置网络接口信息。<br>般设置<br>基本设置 高级设置 防火墙设置    | 2<br>2558451.06.40m.470                                                                                                    |                                      |
| <ul> <li>网络</li> <li>披口</li> <li>无线</li> <li>DHCP/ONS</li> <li>静态路曲</li> </ul> | 状态<br>协议<br>调制解调器节点                    | Ex13 Jpspie, 01420 417 8     Ex15 VB (33 数据也)     3g-4g ズビミ・29 XB (53 数据也)     IPV4: 10.229.148.222/32     UMTS/GPRS/EV-DO     マ     /dev/ttyUSB3     マ |                                      |
| —— 网络诊断<br>—— 防火墙<br>—— QaS服务<br>—— 退出                                         | 服务类型<br>APN<br>PIN                     | 4G only                                                                                                    |                                      |
|                                                                                | PAP/CHAP用户名<br>PAP/CHAP密码<br>拨号号码      | *99#                                                                                                    | \$                                   |
|                                                                                | 返回至概況                                  |                                                                                                    | 保存4应用 保存 复位                          |

#### 注意:

- > 普通的 4G 手机卡上网可不用关心 APN 设置
- > 如果使用了 APN 专网卡,务必要填写 APN 地址,用户名跟密码

不同运营商的 APN 专网卡规格不同 , APN 地址、用户名和密码(如有请参考 APN 设置表章节) 或请咨询运当地营商。

### 3.3.2 APN 设置表

下列中是各运营商公网的相关拔号参数,专用拔号参数具体请以运营商给出的专用卡信息为准:

#### 国内物联网卡 APN 参数

| 运营商   | APN             | 用户名         | 密码        | 拨号   |
|-------|-----------------|-------------|-----------|------|
| 电信 4G | ctm2m           | *.m2m(定向用户) | vnet.mobi | *99# |
| 物理网卡  |                 | m2m (普通用户)  | vnet.mobi | *99# |
| 联通 4G | unim2m.njm2mapn | 空(不填)       | 空(不填)     | *99# |
| 物联网卡  |                 |             |           |      |

#### 普通流量 4G 卡 APN , 一般无需任何设置都可以正常上网 :

| 三大运营商 4G 卡通用卡 APN: |       |                 |      |      |  |
|--------------------|-------|-----------------|------|------|--|
| 运营商                | APN   | 用户名             | 密码   | 拨号   |  |
| 移动 4G              | cmnet | card            | card | *99# |  |
| 联通 4G              | 3gnet | card            | card | *99# |  |
| 电信 4G              | ctlte | ctnet@mycdma.cn | card | *99# |  |
| 或者 card            |       |                 |      |      |  |

| 运营商   | APN   | 用户名             | 密码        | 拨号   |
|-------|-------|-----------------|-----------|------|
| 移动    | cmnet | card            | card      | *99# |
| 联通    | 3gnet | 空(不填)           | 空(不填)     | *99# |
| 电信 3G | ctnet | ctnet@mycdma.cn | vnet.mobi | #777 |

#### 通用 3G 网络 APN 参考如下:(如果您是 3G 卡必须按照如下表格设置)

#### 3.3.3 DHCP 客户端

DHCP 采用客户端/服务器通信模式,由客户端向服务器提出配置申请,服务器返回为客户端分配的 IP 地址等相应的配置信息,以实现 IP 地址等信息的动态配置。

DHCP 客户端配置(一般为默认):依次选择"网络"——"接口"——"WAN"——"修改",选择 DHCP 客户端",保存&应用即可。

| 🎢 SerialLink - 按口 🛛 🗙 🕞                     |                                  |                                                                                                    |                |
|---------------------------------------------|----------------------------------|----------------------------------------------------------------------------------------------------|----------------|
| ← → C ① 不安全   192.168.2.1                   | 1/cgi-bin/luci/;stok=565a1793d38 | Saac5379df8f81a1f9350/admin/network/network/WAN                                                                                                    | ☆ 👼 😳          |
| ///                                         |                                  |                                                                                                    | 未保存的配置:1 自动刷新开 |
| W Seriallink                                |                                  |                                                                                                    |                |
| ▲ 状态                                        | 46 WAN LAN                       |                                                                                                    |                |
| <b>父</b> 系统                                 |                                  |                                                                                                    |                |
| ▲ 服务                                        | 接口 - WAN<br>配置网络接口信息。            |                                                                                                    |                |
| ▶ 网络                                        | 一般设置                             |                                                                                                    |                |
|                                             | 基本设置 高级设置 物理设置                   | 防火墙设置                                                                                                    |                |
| DHCP/DNS                                    | 状态                               | 运行时间: 0h 0m 0s                                                                                                    |                |
| 静态路由                                        |                                  | ac mmarshall 00:08:00 00-08:00 00-08:000 00-08:000 00-08:000 00-08:000 00-08:000 00-08:000 00-08:000 00-08:000 00-08:000 00-08:000 00-08:000 00-08:000 00-08:000 00-08:000 00-08:000 00-08:000 00-08:000 00-08:000 00-08:000 00-08:000 00-08:000 |                |
| 网络诊断                                        | 协议                               | DHCP客户端                                                                                                    |                |
| QoS服务                                       | 请求DHCP时发送的主机名                    | SerialLink                                                                                                    |                |
| ፁ 退出                                        |                                  |                                                                                                    |                |
|                                             | 返回至概况                            |                                                                                                    | 保存&应用 保存 复位    |
|                                             |                                  |                                                                                                    |                |
|                                             |                                  | Copyright ©2017 Seriallink inc. All rights reserved.                                                                                                    |                |
|                                             |                                  |                                                                                                    |                |
|                                             |                                  |                                                                                                    |                |
| 192.168.2.1/cgi-bin/luci//WAN?tab.network.V | NAN=firewall                     |                                                                                                    |                |

回退到导航栏"网络"——"接口",查看当前有线"wan"情况,查看设备状态及网络详情如下:

| ♥ SerialLink - 授□ ×<br>← → C ① 不安全   192.168.2<br>W SerialLink | +<br>1/cgi-bin/luci/stok=565a1793d385aac5                                                        | 379df8f81a1f9350/admin/network/n                                    | etwork        | ← ○ × → ○ × → ○ × → ○ × → ○ × → ○ × → ○ × → ○ × → ○ × → ○ × → → → → |
|----------------------------------------------------------------|--------------------------------------------------------------------------------------------------|---------------------------------------------------------------------|---------------|---------------------------------------------------------------------|
| <ul> <li>▲ 状态</li> <li>父 系统</li> </ul>                         | 4G WAN LAN                                                                                       |                                                                     |               |                                                                     |
| ▲ 服务                                                           | 接口                                                                                               |                                                                     |               |                                                                     |
| ⊙ 网络                                                           | 接口总览                                                                                             |                                                                     |               |                                                                     |
| 接口<br>                                                         | 网络 状态<br>运行时间- 25-232                                                                            | n 19e                                                               | 动作            |                                                                     |
| DHCP/DNS<br>静态路由<br>网络诊断                                       | LAN     MAC-地址: 00:C/<br>線枕: 2.84 MB (2)<br>br-lan     IPv6: fdb9:3715:                          | 1742<br>17392 教派句)<br>47067 敦振句)<br>47067 敦振句)<br>1/24<br>7927:1/60 | 连接  关闭  修改  册 | 削除                                                                  |
| 防火填<br>                                                        | 4G<br>接收: 0.00 B (0 巻<br>次送: 0.00 B (0 巻<br>3g-4g                                                | 2据包)<br>2据包)                                                        | 连接 关闭 修改 册    | 则除                                                                  |
| ₿ 退出                                                           | WAN         运行时间: 0h 0m           建         線蛇、3.24 MB (2           eth1         发送: 12.92 MB (2 | 0s<br>A:08:00:0A:43<br>8077 数据句)<br>33329 数据句)                      | 连接 关闭 修改 册    | 脐                                                                   |
|                                                                | <mark>添加新後口</mark><br>全局网络选项<br>IPv6 ULA前缀 fdb9                                                  | 3715.7927::/48                                                      |               |                                                                     |

## 3.3.4 LAN 🗖

LAN 口菜单项主要用来配置路由器的 IP , DHCP 服务器的启用 , 以及分配的 IP 地址的范围。

参数的含义如下:

| 🀇 SerialLink - 接口 🛛 🗙 🕂                |                                  | a a di sense a di sense a                                                                                                    | W 2000. *       |                |
|----------------------------------------|----------------------------------|----------------------------------------------------------------------------------------------------|-----------------|----------------|
| ← → C ③ 不安全   192.168.2.1              | /cgi-bin/luci/;stok=2d0eb1e0f45i | b12129d6b18d55bb485af/admin/netwo                                                                                                    | ork/network/lan | ☆ 歳 ()         |
| <b>////</b> Seriallink <sup>®</sup>    |                                  |                                                                                                    |                 | 未保存的配置:8 自动刷新开 |
| <ul> <li>▲ 状态</li> <li>★ 系统</li> </ul> | 4G WAN LAN                       |                                                                                                    |                 |                |
| ▲服务                                    | 接口 - LAN<br>配置网络接口信息。            |                                                                                                    |                 |                |
|                                        | 一般设置                             |                                                                                                    |                 |                |
|                                        | 基本设置 高级设置 物理设置                   | 防火墙设置                                                                                                    |                 |                |
| DHCP/DNS<br>静态路由<br>网络动蜥               | 状态                               | 运行时间。21h 58m 18s<br>MAC-地址: 00 CA:08 00:0A:42<br>珍 接收: 86.92 MB (216012 数振包)<br>br-lan 发送: 125.09 MB (263674 数振包)<br>IPv4: 192.1681/24<br>IPv6: fdb9:3715.7927:1/60 |                 |                |
| QoS服务                                  | 协议                               | 静态地址                                                                                                    |                 |                |
| ₿ 退出                                   | IPv4地址                           | 192.168.2.1                                                                                                    |                 |                |
|                                        | IPv4子网掩码                         | 255.255.255.0                                                                                                    |                 |                |
|                                        | IPv4网关                           |                                                                                                    |                 |                |
|                                        | IPv4广播                           |                                                                                                    |                 |                |
|                                        | 使用自定义的DNS服务器                     |                                                                                                    | 1               |                |
|                                        | IPv6分配长度                         | 60 <b>v</b>                                                                                                    | ]               |                |

IPv4 地址:要配置 LAN 口的地址

#### IPv4 子网掩码:LAN 口地址的掩码

#### IPv4 网关:指明下一跳路由网关

| DHCP服务器   |          |                       |  |       |    |    |
|-----------|----------|-----------------------|--|-------|----|----|
| 基本设置 高级设置 | e IPv6设置 |                       |  |       |    |    |
|           | 关闭DHCP   |                       |  |       |    |    |
|           |          | Ø禁用本接口的 <u>DHCP</u> 。 |  |       |    |    |
|           | 启用       | 100                   |  |       |    |    |
|           |          | ❷网络地址的起始分配基址。         |  |       |    |    |
|           | 客户数      | 150                   |  |       |    |    |
|           |          | ❷ 最大地址分配数量。           |  |       |    |    |
|           | 租用时间     | 12h                   |  |       |    |    |
|           |          | ❷地址租期,最小2分钟(2m)。      |  |       |    |    |
|           |          |                       |  |       |    |    |
| 返回至概况     |          |                       |  | 保存&应用 | 保存 | 复位 |

关闭 DHCP: 点击关闭 DHCP 服务器

开始:分配的 dhcp 服务器的起始地址,比如 100,代表从 192.168.1.100 开始分配客户数:可分 配的 IP 地址数,确保开始数加客户数不能超过 250 租用时间:分配的 IP 的时间长短。

#### 3.3.5 网络诊断

支持 ping 网络诊断; ping 参数可以是一个域名,或者是一个 IP,是用来诊段网络是否在线。 点击 ping,就可以诊断一个地址是否有响应,如下:

| <ul> <li>Seriallink - 网络沙斯 ×</li> <li>← → C ① 不安全   192.168.2</li> <li>Seriallink</li> </ul> | +<br>1.1/cgi-bin/luci/stok=2d0eb1e0f45b12129d6b18d55bb485af/admin/network/diagnostics                                | ← □ — × →<br>☆ 売 ⑦<br>未成存的配置:8 |
|----------------------------------------------------------------------------------------------|----------------------------------------------------------------------------------------------------|--------------------------------|
| ▲ 状态                                                                                         | 网络诊断                                                                                                    |                                |
| ★ 系统                                                                                         | 四位于日                                                                                                    |                                |
| ▲ 服务                                                                                         | 网络上具                                                                                                    |                                |
| • 网络                                                                                         | Seriallink v www.seriallink.net PING                                                                                 |                                |
| 接口                                                                                           |                                                                                                    |                                |
| 无线                                                                                           | 正在收集数据                                                                                                    |                                |
| DHCP/DNS                                                                                     | PING www.seriallink.net (47.94.145.94): 56 data bytes                                                                |                                |
| 静态路由                                                                                         | 64 bytes from 47.94.145.94: seq=0 ttl=114 time=71.307 ms<br>64 bytes from 47.94.145.94: seq=1 ttl=114 time=72.023 ms |                                |
| 网络诊断                                                                                         | 64 bytes from 47.94.145.94: seq=2 ttl=114 time=69.008 ms<br>64 bytes from 47.94.145.94: seq=3 ttl=114 time=68.806 ms |                                |
| 防火墙                                                                                          | 64 bytes from 47.94.145.94: seq=4 ttl=114 time=69.723 ms                                                             |                                |
| QoS服务                                                                                        | www.seriallink.net ping statistics                                                                                   |                                |
| ●退出                                                                                          | 5 packets transmitted, 5 packets received, 0% packet loss<br>round-trip min/avg/max = 68.806/70.173/72.023 ms        |                                |
|                                                                                              |                                                                                                    |                                |
|                                                                                              | Copyright @2017 Seriallink inc. All rights reserved.                                                                 |                                |
|                                                                                              |                                                                                                    |                                |

## 3.3.6. QOS(限速服务)

QoS 路由是一种能够依据网络可用资源和业务流 QoS 需求为依据进行路径计算的路由机制。根据网络地址、端口或服务,给流量数据包排序。

点击左侧菜单导航栏, 依次选择"网路"——"Qose 服务", 设置 4G 的上传/下载速度, 测试网速如下:

| <b>#</b> Seriallink® |                    | 未保存的配置:5 |
|----------------------|--------------------|----------|
| ♠ 状态                 |                    | 删除       |
| <b>父</b> 系统          | 46                 |          |
| ▲ 服务                 | 开启 🗷               |          |
| ◎ 网络                 | 分类组 默认 ▼           |          |
| 接口                   | 计算开销 🔲             |          |
| 无线                   |                    |          |
| DHCP/DNS             | 半双工 🔲              |          |
| 静态路由                 | 下载速度 (kbit/s) 2048 |          |
| 网络诊断                 |                    |          |
| 防火墙                  | 上传速度 (kbit/s) 1024 |          |
| QoS服务                | XÆ An              |          |
| ₿ 退出                 |                    |          |

## 3.4 VPN 设置

路由器默认没有创建 VPN 接口,如需要使用则需手动添加 VPN 功能接口。 VPN 配置步骤:

▶ 添加新的接口。

- ▶ 选择你需要的 VPN 协议。
- ▶ 配置 VPN 服务器地址,用户,密码等。
- ▶ 修改防火墙。

在菜单中选择 "网络" —— "接口"进入接口总览页面。

| 接口总览                     |                                                                                                    |                |
|--------------------------|----------------------------------------------------------------------------------------------------|----------------|
| 网络                       | 状态                                                                                                    | 动作             |
| LAN                      | 运行时间:1h 27m 42s<br>MAC-地址:00-CA:08:00-0A:42<br>接收:1.57 MB (1388 数远包)<br>发送:12.05 MB (29050 数语包)<br>IPv4:192.168.2.1/24<br>IPv6:fdb9:3715:7927:1/60 | 连接  关闭  修改  删除 |
| <b>46</b><br>19<br>3g-4g | 接收: 0.00 B (0 数据包)<br>发送: 0.00 B (0 数据包)                                                                                                    | 连接 关闭 修改 删除    |
| WAN<br>Eth1              | 运行时间: 1h 27m 42s<br>MAC-地址: 00:CA:08:00:0A:43<br>接收: 1.89 MB (15383 数据包)<br>发送: 8.13 MB (21121 数据包)<br>IP44: 192.168.20.110/24                     | 连接 关闭 修改 删除    |

点击"添加新的接口"按钮进入创建新的接口。

| 创建新接口                       |                                                                                                    |
|-----------------------------|----------------------------------------------------------------------------------------------------|
| 新接口的名称                      | vpn<br>- 古法于于:                                                                                                    |
| Note: interface name length | Maximum length of the name is 15 characters including the automatic protocol/bridge prefix (br-, 6in4-, popoe- etc.) |
| 新接口的协议                      | 静态地址                                                                                                    |
| 在多个接口上创建桥接                  | 静态地址<br>DHCP客户词<br>不配置协议                                                                                             |
| 包括以下渡口                      | DHCPvr6室/2時<br>PPP<br>PPP05<br>UMTS/GPRS/EV-DO<br>L2TP<br>OML Cellular<br>のML Cellular<br>のML Cellular               |
|                             | ◎ ● 无线网络: Master "SLK-Routers_000A41" (lan)                                                                          |
|                             | ◎ 過自定义接口:                                                                                                    |
| 返回至概况                       | 提交                                                                                                    |

输入一个新接口的名称,再选择你需要的 VPN 协议,点"提交"按钮。

| 接口 - VPN<br>配置网络接口信息。 |       |                      |                                  |   |
|-----------------------|-------|----------------------|----------------------------------|---|
| 一般设置                  |       |                      |                                  |   |
| 基本设置 高级设置 防火墙设置       |       |                      |                                  |   |
|                       | 状态    | 接收:     pptp-vpn 发送: | 0.00 B (0 数据包)<br>0.00 B (0 数据包) |   |
|                       | 协议    | PPtP                 |                                  | × |
| VF                    | N服务器  |                      |                                  |   |
| PAP/CHA               | AP用户名 |                      |                                  |   |
| PAP/C                 | HAP密码 |                      |                                  | 2 |
|                       |       |                      |                                  |   |

配置 VPN 服务器 IP 地址或域名、用户、密码等。

| 一般设置                          |
|-------------------------------|
| 基本设置 高级设置 防火墙设置               |
| 创建/分配 防火墙区域 💿 lan: Lan: 是 🙇 🕸 |
| wan: 49.11 WAN 48             |
| ◎ 未指定 // 创建:                  |
| ◎ 此接口的防火镇区域。填写创建栏可新建防火墙区域。    |
| 返回至觀況 保存&应用 保存 复位             |
| 修改防火墙设置 WAN 口,保存&应用。          |

3.4.1 PPTP 客户端

| 接口 - VPN<br>配置网络接口信息。 |                                                    |        |       |              |
|-----------------------|----------------------------------------------------|--------|-------|--------------|
| 一般设置                  |                                                    |        |       |              |
| 基本设置 高级设置 防火墙设置       | 2                                                  |        |       |              |
| 状态                    | 接收: 0.00 B (0 数据包)     pptp-vpn 发送: 0.00 B (0 数据包) |        |       |              |
| 协议                    | PPtP                                               | Y      |       |              |
| VPN服务器                | 106.12.221.54                                      |        |       |              |
| PAP/CHAP用户名           | test                                               |        |       |              |
| PAP/CHAP密码            |                                                    | 2<br>2 |       |              |
| 返回至概况                 |                                                    |        | 保存8应用 | <b>発存</b> 复位 |

VPN 配置页面

#### 3.4.2 L2TP 客户端

二层隧道协议 L2TP 是虚拟私有拨号网 VPDN 隧道协议的一种,扩展了点到点协议 PPP 的应用,是远程拨号用户接入企业总部网络的一种重要 VPN 技术。

L2TP 通过拨号网络(PSTN/ISDN),基于 PPP 的协商,建立企业分支用户到企业总部的隧道,使远程用户可以接入企业总部。PPPoE 技术更是扩展了 L2TP 的应用范围,通过以太网络连接 Internet,建立远程移动办公人员到企业总部的 L2TP 隧道。

主要用途:企业驻外机构和出差人员可从远程经由公共网络,通过虚拟隧道实现和企业总部之间的网络连接。

| 接口 - VPN<br>配置网络接口信息。 |                                                    |   |       |      |
|-----------------------|----------------------------------------------------|---|-------|------|
| 一般设置                  |                                                    |   |       |      |
| 基本设置 高级设置 防火墙设置       |                                                    |   |       |      |
| 状态                    | 接收: 0.00 B (0 数据包)     I2tp-vpn 发送: 0.00 B (0 数据包) |   |       |      |
| 协议                    | L2TP                                               | × |       |      |
| L2TP服务器               | 106.12.221.54                                      |   |       |      |
| PAP/CHAP用户名           | test                                               |   |       |      |
| PAP/CHAP密码            |                                                    | 2 |       |      |
|                       |                                                    |   |       |      |
| 返回至概况                 |                                                    |   | 保存&应用 | 保存复位 |

### 3.4.3 OpenVPN 配置

允许参与建立 VPN 的单点使用预设的私钥,第三方证书,或者用户名/密码来进行身份验证。它大量使用了 OpenSSL 加密库,以及 SSLv3/TLSv1 协议。

在 OpenVPN 中,如果用户访问一个远程的虚拟地址(属于虚拟网卡配用的地址系列,区别于真实地 址),则操作系统会通过路由机制将数据包(TUN 模式)或数据帧(TAP 模式)发送到虚拟网卡上,服务 程序接收该数据并进行相应的处理后,通过 SOCKET 从外网上发送出去,远程服务程序通过 SOCKET 从 外网上接收数据,并进行相应处理后,发送给虚拟网卡,则应用软件可以接收到,完成了一个单向传输的 过程,反之亦然。

| <ul> <li>✓ SerialLink - OpenVPN × +</li> <li>← → C ③ 不安全   192.168.2.1/</li> </ul> | /cgi-bin/luci/;stok=d0bd517    | 905c9ed0c2f  | 6b1e64cc90e9ed      | /admin/services/o           | penvpn       |     | 00    | ☆ *      | x   |
|------------------------------------------------------------------------------------|--------------------------------|--------------|---------------------|-----------------------------|--------------|-----|-------|----------|-----|
| <b>#</b> Seriallink®                                                               |                                |              |                     |                             |              |     |       | 未保存的配    | 置:8 |
| ▲ 状态                                                                               | OpenVPN                        |              |                     |                             |              |     |       |          |     |
| * 系统<br><b> と</b> 服务                                                               | OpenVPN 实例<br>Openvpn已配置实例及其当前 | 状态列表         |                     |                             |              |     |       |          |     |
| 串口功能                                                                               |                                | 启用           | 已运行的                | 启动/停止                       | 端口           | 协议  |       |          |     |
|                                                                                    | custom_config                  |              | 否                   | START                       | 1194         | udp | 修改 删  | <b>余</b> |     |
| UPNP                                                                               | sample_server                  |              | 否                   | START                       | 1194         | udp | 修改 删  | 余        |     |
| <ul> <li>● 网络</li> <li>● 退出</li> </ul>                                             | sample_client                  |              | 不日                  | START                       | 1194         | udp | 修改 删  | <b>*</b> |     |
|                                                                                    |                                | Client confi | guration for an eth | ernet bridge VPN            | Ŧ            | 添加  |       |          |     |
|                                                                                    |                                |              | Copyright ©201      | 7 Seriallink inc. All right | is reserved. |     | 保存&应用 | 存复位      | J   |
| 🛛 📀 🖉 🗾 🗖                                                                          |                                |              |                     |                             |              |     |       |          |     |

| ● serialLink × +<br>← → C ① 不安全   192.168.2.1<br>●<br>SerialLink | -<br>I/cgi-bin/luci/;stok=d0bd517905        | c9ed0c2f6b1e64cc90e9ed/admin/service     | es/openvpn/basic/sample_client | □ □ ×<br>☆ 売 0<br>存的配置:8 |
|------------------------------------------------------------------|---------------------------------------------|------------------------------------------|--------------------------------|--------------------------|
| ▲ 状态                                                             | 概览 » 实例 "sample_client<br><sub>高级配置 »</sub> | <i>n</i>                                 |                                |                          |
| ☆ 系统<br>▲ 服务                                                     | verb                                        | 3                                        |                                |                          |
| 串口功能<br>动本DNS                                                    |                                             | ◎ 设置输出冗余级别                               |                                |                          |
| 网络检测                                                             | tun_ipv6                                    | ■<br>●使tun设备兼容IPv6                       |                                |                          |
| ····· OpenVPN                                                    | nobind                                      | ■<br>● 工作会大批批批印第□                        |                                |                          |
| <ul> <li>● 网络</li> <li>● 退出</li> </ul>                           | comp_lzo                                    | ● 使用快速LZO压缩                              |                                |                          |
|                                                                  | proto                                       | udp v<br>@ 采用协议                          |                                |                          |
|                                                                  | client                                      | <ul> <li>☑</li> <li>☑ 配置客户满模式</li> </ul> |                                |                          |
|                                                                  | client_to_client                            | <ul> <li>● 允许客户端到客户端的通信</li> </ul>       |                                |                          |
|                                                                  | remote                                      | my_server_1 1194<br>@ 远程主机名或ip地址         | 2                              |                          |
|                                                                  | 更多选项 ▼ 添加                                   |                                          |                                |                          |

## 3.5 端口映射

相比 DMZ, 端口转发是更精细化控制, 可以把发往某一端口的数据包转发到 LAN 端的 某一台主机, 可以实现把不同的端口转到不同的主机。

| <ul> <li>✓ SerialLink - 第二時发 ×</li> <li>← → C ▲ 不安全   192.168.</li> </ul> | +<br>2.1/cgi-bin/luci/;stc | k=2d0eb1e0f45b1                                     | 2129d6b18d5       | 5bb485af/adr        | nin/network/firev        | wall/forwards               |                  |       | <u>→</u>    |
|---------------------------------------------------------------------------|----------------------------|-----------------------------------------------------|-------------------|---------------------|--------------------------|-----------------------------|------------------|-------|-------------|
| <b>#</b> Seriallink®                                                      |                            |                                                     |                   |                     |                          |                             |                  |       | 未保存的配置:8    |
| ■ 八☆<br>★ 系统                                                              | 基本设置 端口                    | 转发通信规则自                                             | 定义规则              |                     |                          |                             |                  |       |             |
| ▲ 服务                                                                      | 防火墙 - 端口氧                  | 长发<br>Internet的计算机访问                                | 私有局域网内的社          | +質机或服务              |                          |                             |                  |       |             |
| 网络     网络     ·····················                                       | 端口转发                       |                                                     | 1070/00/00 000 V  | 1 44 1/ 0-100000/03 |                          |                             |                  |       |             |
|                                                                           | 名字                         | 匹配规则                                                |                   |                     | 转发到                      | 开启                          | 排序               |       |             |
| フロス<br>DHCP/DNS<br>静态路由                                                   | DMZ                        | IPv4-TCP, UE<br>来自 <i>所有主机位</i><br>通过 <i>所有路由</i> 。 | DP<br>于 wan<br>地址 | IP <i>192.1</i>     | 68.2.11位于 lan            | Ø                           | ^ <b>v</b>       | 修改    | <b>]</b> 除  |
| 四路切断<br>····防火墙<br>····· 防火墙<br>····· CoS服务                               | 安古                         | 10.20                                               | 小叔反抗              | 从政治口                | 新建端口转发:                  | rb#dr                       | Dittal           | 山道道山  |             |
| ₿ 退出                                                                      | web                        | TCP T                                               | wan V             | 80                  | lan 🔻                    | Рэан<br>192.168.2.11 (00:ЕС | ):4C:90:19:EC) ។ | 80    | 添加          |
|                                                                           |                            |                                                     |                   |                     |                          |                             |                  | 保存&应用 | <b>府</b> 复位 |
|                                                                           |                            |                                                     |                   | Copyright ©201      | 7 Seriallink inc. All ri | ghts reserved.              |                  |       |             |

名字:指定这条规则的名字,可以起一个有意义的名字

协议:指定要转发的协议,可以是 TCP, UDP, 或者 TCP/UDP

**外部端口**:端口转发前的目的端口

内部 IP 地址: 选择需要转发到外网的 IP 地址。

内部端口:端口转发后的目的端口,一般外部端口与内部端口是一样的,也可以不一样。

配置完后,点击"添加"按钮,新增一条转发规则。点击"保存&应用"按钮,使规则生效。

### 3.6 DMZ 主机

DMZ 功能可以把 WAN 口地址映射成 LAN 端的某一台主机;所有到 WAN 地址的包都会 被转到 指定的 LAN 端主机,以实现双向通信。

单击导航树中"网络"——"防火墙"设置菜单,进入"端口转发"界面即可进行配置。

| SerialLink - 第□转发 ×           ← → C ▲ 不安全   192.168.2                            | +<br>.1/cgi-bin/luci/;stok=c6fcad      | cddcc5615cef46457c6cb1abf4   | 40/admin/network/firewall,           | /forwards/                               | <b>□</b> [ | ■ × |
|----------------------------------------------------------------------------------|----------------------------------------|------------------------------|--------------------------------------|------------------------------------------|------------|-----|
| <b>///</b> Seriallink <sup>®</sup>                                               |                                        |                              |                                      |                                          |            |     |
| <ul> <li>● 状态</li> <li>父 系统</li> <li>▲ 服务</li> <li>● EFF</li> </ul>              | 基本设置 」<br>第二转发<br>第二转发<br>第二转发<br>第二转发 | 官规则 自定义规则<br>计算机访问私有局域网内的计算机 | 或服务                                  |                                          |            |     |
| <ul> <li>● 网络</li> <li>接口</li> <li>无线</li> <li>DHCP/DNS</li> <li>静态路由</li> </ul> | 端口转发<br>名字                             | 匹配规则                         | 转发到<br>尚无任何配置                        | 开启                                       | 排序         |     |
| — 网络诊断<br>— 防火墙<br>— QoS服务<br>┣ 退出                                               | 名字 世<br>DMZ TCP+                       | 放 外部区域 外<br>UDP ▼ wan ▼      | 新建端口转发:<br>部端口 内部区域                  | 内命即地址<br>92.168.2.11 (00:E0:4C:90:19:EC) | 内部端口       |     |
|                                                                                  |                                        | Сору                         | right ©2017 Seriallink inc. All righ | its reserved.                            | 保存&应用 保存 复 | 位   |

#### DMZ 参数设置

名字:指定这条规则的名字,可以起一个 DMZ 名字

协议:指定要转发的协议,可以是 TCP, UDP, 或者 TCP/UDP

**外部端口**:默认是空 (端口不填为空指的是所有端口)

内部 IP 地址: 选择需要转发到外网的 IP 地址。

内部端口:默认是空 (端口不填为空指的是所有端口)

配置完后,点击"添加"按钮,新增一条转发规则。点击"保存&应用"按钮,使规则生效。

## 第四章 管理

## 4.1 系统

| 🐇 SerialLink - 系统 🛛 🗙  |                                                                               | x |
|------------------------|-------------------------------------------------------------------------------|---|
| ← → C ③ 不安全   192.168. | 1/cgi-bin/luci/;stok=cf38881c232004248b18da7e795efc87/admin/system/system 🖈 👼 | : |
| <b>#</b> Seriallink®   | erauker 7                                                                     |   |
| ▲ 状态                   | 系统                                                                            |   |
| ☆ 系統                   | 配置路由關的部分基础信息。                                                                 |   |
| <b>系统</b>              | 系统属性                                                                          |   |
| 管理权                    | 基本设置 日志 语言和界面                                                                 |   |
| 备份/升级                  | 本地时间 Thu Mar 14 17:57:54 2019 <mark>网步浏览器时间</mark>                            |   |
| 日定义命令                  | 主机名 Serial ink                                                                |   |
| ▲ 服祭                   |                                                                               |   |
|                        | 时区 Asia/Shanghai Y                                                            |   |
| U) 网络                  |                                                                               |   |
| ⊖ 退出                   | 时间同步                                                                          |   |
|                        | 应用NTP密户踌 	☑                                                                   |   |
|                        | NTP服务器 🗎                                                                      |   |
|                        | 候选NTP服务器 ntp1.aliyun.com 2                                                    |   |
|                        | 保存4位用 保存 复位                                                                   |   |
|                        |                                                                               | - |

主机名:指定路由器的主机名,默认是 Router

时区:配置系统的时区,默认是 Asia/Shanhai

语言:指定配置界面的语言,默认是中文

## 4.2 语言切换

主要用来修改路由器的系统语言。

| <ul> <li>ダ SerialLink - 系统</li> <li>← → C ③ 不安全   192:</li> </ul>               | × +<br>168.2.1/cgl-bin/luci/stok=cf38881c232004248b18da7e795efc87/admin/system/system | <b>□ □ </b><br>× |
|---------------------------------------------------------------------------------|---------------------------------------------------------------------------------------|------------------|
| <b>#</b> Seriallink®                                                            |                                                                                       | E3x08996.77      |
| <ul> <li>▲ 状态</li> <li>★ 系统</li> </ul>                                          | 系统<br>配置路由器的部分基础信息。                                                                   |                  |
| 至统                                                                              | 系统属性                                                                                  |                  |
| <ul> <li>管理权</li> <li>音俗/升级</li> <li>自立义命令</li> <li>単日</li> <li>▲ 服务</li> </ul> | 基本设置 日志 语言和界质<br>语言<br>描言<br>中文 (Chinese) ・<br>ま题<br>生文 (Chinese)<br>中文 (Chinese)     |                  |
| 19 网络                                                                           | 时间同步                                                                                  |                  |
| ⊖ 退出                                                                            | 启用NTP容户踌 ☑                                                                            |                  |
|                                                                                 | NTP服务器 🔲                                                                              |                  |
|                                                                                 | 使选NTP服务器 ntp1.aliyun.com 简                                                            |                  |
|                                                                                 |                                                                                       | 保存&战用 保存 复位      |
|                                                                                 | Copyright ©2017 Seriallink inc. All rights reserved.                                  |                  |

### 4.3 修改密码

主要用来修改路由器的密码

#### 在菜单"系统"——"管理权"系统

| 主机密码<br>修改访问设备的管理员密码 |             |
|----------------------|-------------|
| 密码                   | 28<br>28    |
| 确认密码                 |             |
|                      | 保存&应用 保存 复位 |

#### 密码:指定你要修改的密码

确认密码:确认你要修改的密码

如果密码与确认密码不一致,则修改密码会失败。

如果一致,则修改成功,页面会重新跳到登陆页面,让你重新输入用户名与密码

## 4.4 时间设置

时间 NTP 需要连接到 NTP 服务器,需要有网络连接,断电后,时间不保存。

| //// SerialLink - 系统      >            |                                                                                 |             |
|----------------------------------------|---------------------------------------------------------------------------------|-------------|
| ← → C ③ 不安全   192.                     | 168.2.1/cgi-bin/luci/;stok=cf38881c232004248b18da7e795efc87/admin/system/system | ☆ ≑ :       |
| <b>#</b> Seriallink®                   |                                                                                 | 自动脱折开       |
| <ul> <li>● 状态</li> <li>父 系统</li> </ul> | 系统<br>配置路由器的部分基础信息。                                                             |             |
| 系统                                     | 系统属性                                                                            |             |
| 管理权                                    | 基本设置 日志 语言和界面                                                                   |             |
| 备份/升级                                  | 本地时间 Thu Mar 14 17:49:43 2019 同步浏览器时间                                           |             |
| ● 目定义命令<br>■ 重启                        | 主机名 SerialLink                                                                  |             |
| ▲ 服务                                   | 时区 Asia/Shanghai 🔻                                                              |             |
| ● 网络                                   |                                                                                 |             |
| ₿ 退出                                   | 时间同步                                                                            |             |
|                                        | 启用NTP客户端 ☑                                                                      |             |
|                                        | NTP服务器 🔲                                                                        |             |
|                                        | 候选NTP服务器 ntp1.aliyun.com                                                        |             |
|                                        | L                                                                               | 保存8应用 保存 复位 |
|                                        |                                                                                 |             |
|                                        | Convright @2017 Sariallink inc. All rights reserved                             |             |

## 4.5 备份与恢复

用户可以备份路由器的当前配置,也可以恢复到出厂设置。

| 刷新 | 操作            |                           |
|----|---------------|---------------------------|
| 动作 | 设置            |                           |
| 备  | 份/恢复          |                           |
| 备  | 份/恢复当前系统配置文件或 | 重置OpenWrt(仅squashfs固件有效)。 |
|    | 下载备           | 份: 生成备份                   |
|    | 恢复到出厂设        | 置: 执行复位                   |
| ١  | 传备份存档以恢复配置。   |                           |
|    | 恢复配           | 置: 选择文件 未选择任何文件 上传备份      |

下载备份:点击"生成备份",会生成一个"backup\*\*-\*\*.tar.gz"配置文件

恢复配置:点击"选择文件",选择备份的配置文件,点"上传备份"系统自动重启后恢复配置。

## 4.6 路由器升级

升级路由器之前,务必确认下要升级的固件,是针对你手上的设备。如果升级的固件出

错,如果接串口,接网线,从 u-boot 升级固件。

| ///////////////////////////////////// | C Research Records and And and And And And And And And And And And A          |       |
|---------------------------------------|-------------------------------------------------------------------------------|-------|
| ← → C ① 不安全   192.168.                | 2.1/cgi-bin/luci/;stok=cf38881c232004248b18da7e795efc87/admin/system/flashops | ☆ ≑ : |
| <b>#</b> Seriallink®                  |                                                                               |       |
| ▲ 状态                                  | 刷新操作                                                                          |       |
| ★ 系统                                  | 动作设置                                                                          |       |
|                                       | 备份/恢复<br>备份/恢复当前系统配置文件或重置OpenWrt(汉squashfs固件有效)。                              |       |
| 自定义命令                                 | 下載备份: 生成备份                                                                    |       |
| 重启                                    | 恢复到出厂设置: 执行复位                                                                 |       |
| ▲ 服务                                  | 上传备份存档以恢复配置。                                                                  |       |
| ③ 网络                                  | 恢复配置: 选择文件 未选择任何文件 上传备份                                                       |       |
| <b>С</b> - <u>ц</u> н                 | 刷写新的固件<br>上传兼容的sysupgrade圆件以刷新当前系统。<br>保留配置 ☑                                 |       |
|                                       |                                                                               |       |

保留配置:升级固件后,系统配置不会变

固件文件:点击"选择文件",选择你的固件文件。点击"刷写固件",会上传固件文件到路由器。 校验 值:固件的 MD5 检测值 大小:固件文件的大小 点击"执行",开始固件升级

## 4.7 重启

| 🥢 SerialLink - 重启    |                                                                                         |
|----------------------|-----------------------------------------------------------------------------------------|
| ← → C ① 不安           | 全   192.168.2.1/cgi-bin/luci/;stok=cf38881c232004248b18da7e795efc87/admin/system/reboot |
| <b>#</b> Seriallink® |                                                                                         |
| ▲ 状态                 | 系统                                                                                      |
| ★ 系统                 | 重启                                                                                      |
| 系统                   | 重启OpenWrt<br>执行重白                                                                       |
| 管理权                  |                                                                                         |
| 备份/升级                |                                                                                         |
| 自定义命令                | Copyright ©2017 Seriallink inc. All rights reserved.                                    |
| <b>重</b> 启           |                                                                                         |
| ▲ 服务                 |                                                                                         |
| ③ 网络                 |                                                                                         |
| ₿ 退出                 |                                                                                         |

## 4.8 恢复出厂值

Reset 按钮是路由器的复位按钮,其作用是不进入路由器配置页面的条件下直接将路由器的参数配置恢复到出厂默认值。复位按钮可以直接、有效地解决由于参数配置不当,造成的路由器无法上网、

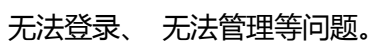

| 刷新操作                                             |
|--------------------------------------------------|
| 动作设置                                             |
| 备份/恢复<br>备份/恢复当前系统配置文件或重置OpenWrt(仅squashfs固件有效)。 |
| 下载备份: 生成备份                                       |
| 恢复到出厂设置: 执行复位                                    |
|                                                  |

# 第五章 查看

## 5.1 系统

#### 显示与系统相关的信息

| 状态   |                          |
|------|--------------------------|
| 系统   |                          |
| 主机型号 | slk-r602                 |
| 固件版本 | 2.1 Build201914013R_VAO  |
| 本地时间 | Thu Mar 14 18:48:14 2019 |
| 运行时间 | 1h 12m 3s                |

## 5.2 网络

#### 显示网络信息

| 网络         |        |                                                                                                    |      |  |  |
|------------|--------|----------------------------------------------------------------------------------------------------|------|--|--|
| IPv4 WAN状态 | eth1   | 地址: 192.168.20.110<br>子网掩码: 255.255.255.0<br>网关: 192.168.20.1<br>DNS 1: 114.114.114.114<br>已连接: 1h 12m 44s |      |  |  |
| 活动连接       |        | 11 / 16384 (0%)                                                                                            |      |  |  |
| DHCP分配     |        |                                                                                                    |      |  |  |
| 主机名        | IPv4地址 | MAC-地址                                                                                                    | 剩余租期 |  |  |
| 没有已分配的租约。  |        |                                                                                                    |      |  |  |

## 5.3 路由表

显示路由表

| 🖌 SerialLink - 路由表 🛛 🗙 | <b>0</b>                      |                                 |                    | Decroix. |        |     |  |
|------------------------|-------------------------------|---------------------------------|--------------------|----------|--------|-----|--|
| ← → C ③ 不安全   192.1    | 68.2.1/cgi-bin/luci/;stok=5ac | dbed5b481be938f3a309afdc6bcc3/a | dmin/status/routes |          | \$     | ÷ : |  |
| <b>#</b> Seriallink®   |                               |                                 |                    |          |        |     |  |
| ▲ 状态                   | 路由表                           |                                 |                    |          |        |     |  |
| 概览                     | 系统中的活跃连接。                     |                                 |                    |          |        |     |  |
| 至统日志                   | ARP                           |                                 |                    |          |        |     |  |
| 内核日志                   | IPv                           | <b>4</b> -地址                    | MAC-地址             |          | 接口     |     |  |
| ★ 系统                   | 192.1                         | 168.2.11                        | 00:e0:4c:90:19:ec  |          | br-lan |     |  |
| ▲ 服务                   |                               |                                 |                    |          |        |     |  |
| • 网络                   | 活动的IPv4-链路                    | 活动的IPv4-链路                      |                    |          |        |     |  |
| ⊖ 退出                   | 网络                            | 目标                              | <u>IPv4</u> -网关    | 跃点数      | 表      |     |  |
|                        | lan                           | 0.0.0/0                         | 192.168.20.1       | 0        | main   |     |  |
|                        | lan                           | 192.168.2.0/24                  |                    | 0        | main   |     |  |
|                        | lan                           | 192.168.20.0/24                 |                    | 0        | main   |     |  |
|                        |                               |                                 |                    |          |        |     |  |
|                        | 活动的IPv6-链路                    | 活动的IPv6-链路                      |                    |          |        |     |  |
|                        | 网络                            | 目标                              | 源地址                | 跃点数      | 表      |     |  |
|                        | lan                           | fdb9:3715:7927::/64             |                    | 1024     | main   |     |  |
|                        | lan                           | ff02::c                         |                    | 0        | local  | •   |  |

## 5.4 系统日记

显示系统日志

| 🌾 SerialLink - 系统日志 🛛 🗙 | <b>.</b>                                         | -                                                          | 1.000                                                                             | South'                                          |             |
|-------------------------|--------------------------------------------------|------------------------------------------------------------|-----------------------------------------------------------------------------------|-------------------------------------------------|-------------|
| ← → C ① 不安全 192.1       | 68.2.1/cgi-bin/luci/;stok=cf                     | 38881c232004248b18da7                                      | e795efc87/admin/status/syslog                                                     |                                                 | ☆ ≛ :       |
|                         |                                                  |                                                            |                                                                                   |                                                 | A           |
| 8 B                     |                                                  |                                                            |                                                                                   |                                                 |             |
| Seriallink              |                                                  |                                                            |                                                                                   |                                                 |             |
| JUI IUIIIIIK            |                                                  |                                                            |                                                                                   |                                                 |             |
| ▲ ₩ <b>本</b>            |                                                  |                                                            |                                                                                   |                                                 |             |
| 1/323                   | 系统日志                                             |                                                            |                                                                                   |                                                 |             |
| 概览                      |                                                  |                                                            |                                                                                   |                                                 |             |
|                         | Thu Mar 14 17:36:45 20<br>Thu Mar 14 17:36:45 20 | 19 kern info kernel: [ 5.2<br>19 kern info kernel: [ 5.2   | 20000] usb usb1: New USB device string<br>20000] usb usb1: Product: EMCT Most Co  | s: Mir=3, Froduct=2, SerialBumber=1<br>ntroller |             |
| 路由表                     | Thu Mar 14 17:36:45 20                           | 19 kern info kernel: [ 5.2                                 | 30000] usb usb1: Manufacturer: Linux 3                                            | .18.45 ehci_hcd                                 |             |
|                         | Thu Mar 14 17:36:45 20                           | 19 kern info kernel: [ 5.2                                 | 30000] usb usb1: SerialNumber: ehci-pl                                            | atforn                                          |             |
|                         | Thu Mar 14 17:36:45 20                           | 19 kern info kernel: [ 5.2                                 | 40000] hub 1-0:1.0: USB hub found                                                 |                                                 |             |
|                         | Thu Mar 14 17:35:45 20<br>Thu Mar 14 17:36:45 20 | 19 Kern info Kernel: [ 5.2                                 | 40000] hub 1-0:1.0: 1 port detected                                               |                                                 |             |
| いたの形式日本                 | Thu Mar 14 17:36:45 20                           | 19 kern notice kernel: [ 6                                 | .450000] random: procd urandom read wi                                            | th 10 bits of entropy available                 |             |
| 64 ×14                  | Thu Mar 14 17:36:45 20                           | 19 kern info kernel: [ 8.5                                 | 20000] eth1: link up (1000Mbps/Full du                                            | plex)                                           |             |
| 🗙 茶筑                    | Thu Mar 14 17:36:45 20                           | 19 kern notice kernel: [ 9                                 | .750000] jffs2: notice: (360) jffs2_bu                                            | ild_xattr_subsysten: complete building xat      | tr subsyste |
|                         | Thu Mar 14 17:36:45 20<br>Thu Max 14 17:36:45 20 | 19 user.info kernel: [ 9.7                                 | 70000] mount_root: switching to jffs2<br>10000] ath1: link down                   | overlay                                         |             |
| 📥 服务                    | Thu Mar 14 17:36:45 20                           | 19 user. info kernel: [ 9.8                                | 20000] procd: - early -                                                           |                                                 |             |
|                         | Thu Mar 14 17:36:45 20                           | 19 user.info kernel: [ 9.8                                 | 20000] procd: - watchdog -                                                        |                                                 |             |
| 國格     國格               | Thu Mar 14 17:36:45 20                           | 19 user.info kernel: [ 10.6                                | 10000] procd: - ubus -                                                            |                                                 |             |
| U MIRA                  | Thu Mar 14 17:36:45 20                           | 19 user.info kernel: [ 11.6                                | 20000] procd: - init -                                                            | 10                                              |             |
|                         | Thu Mar 14 17:36:45 20<br>Thu Mar 14 17:36:45 20 | 19 kern info kernel: [ 13.2<br>19 kern info kernel: [ 13.2 | 500000] MEI: Kegistered protocol family<br>70000] tun: Universal TUN/TAP device d | river 1.6                                       |             |
| ▶ 退出                    | Thu Mar 14 17:36:45 20                           | 19 kern info kernel: [ 13.2                                | 80000] tun: (C) 1999-2004 Max Krasnyan                                            | sky (nark@qual.conn.con>                        |             |
|                         | Thu Mar 14 17:36:45 20                           | 19 kern info kernel: [ 13.2                                | 90000] 12tp_core: L2TP core driver, V2                                            | .0                                              |             |
|                         | Thu Mar 14 17:36:45 20                           | 19 kern info kernel: [ 13.3                                | 00000] 12tp_netlink: L2TP netlink inte                                            | rface                                           |             |
|                         | Thu Mar 14 17:36:45 20<br>Thu Mar 14 17:36:45 20 | 19 kern info kernel: [ 13.3<br>19 kern info kernel: [ 13.3 | 20000] gre: GKE over 1Pv4 demultiplexo<br>20000] in gre: GRE over TPv4 tunneling  | driver<br>driver                                |             |
|                         | Thu Mar 14 17:36:45 20                           | 19 kern info kernel: [ 13.3                                | 30000] ip6 tables: (C) 2000-2006 Netfi                                            | lter Core Team                                  |             |
|                         | Thu Mar 14 17:36:45 20                           | 19 kern info kernel: [ 13.3                                | 90000] u32 classifier                                                             |                                                 |             |
|                         | Thu Mar 14 17:36:45 20                           | 19 kern info kernel: [ 13.3                                | 90000] input device check on                                                      |                                                 |             |
|                         | Thu Mar 14 17:36:45 20<br>The Mar 14 17:26:45 20 | 19 kern into kernel: [ 13.4                                | UUUUU Actions configured                                                          |                                                 |             |
|                         | Thu Mar 14 17:36:45 20                           | 19 kern info kernel: [ 13.4                                | 30000] nf conntrack version 0.5.0 (950                                            | buckets, 3800 max)                              |             |
|                         | Thu Mar 14 17:36:45 20                           | 19 kern info kernel: [ 13.4                                | 50000] usbcore: registered new interfa                                            | ce driver cdc_wdm                               |             |
|                         | Thu Mar 14 17:36:45 20                           | 19 kern info kernel: [ 13.4                                | 60000] Loading modules backported from                                            | Linux version v4.4-rc5-1913-gc8fdf68            |             |
|                         | Thu Mar 14 17:35:45 20<br>Thu May 14 17:36:45 20 | 19 kern info kernel: [ 13.4                                | (UUUU) Backport generated by backports<br>80000] in tabler: (C) 2000-2006 Wetfil  | .git backports=20151218-0-g2158d9d              |             |
|                         | Thu Mar 14 17:36:45 20                           | 19 kern info kernel: [ 13.4                                | 90000] 12tp_ppp: PPFoL2TP kernel drive                                            | r, V2.0                                         |             |
|                         | Thu Mar 14 17:36:45 20                           | 19 kern info kernel: [ 13.5                                | 40000] PPTP driver version 0.8.5                                                  |                                                 |             |
|                         | Thu Mar 14 17:36:45 20                           | 19 kern info kernel: [ 13.5                                | 50000] usbcore: registered new interfa                                            | ce driver r8152                                 |             |
|                         | Thu Mar 14 17:35:45 20<br>Thu Mar 14 17:36:45 20 | 19 kern info kernel: [ 13.6                                | 20000] xt_time: kernel timezone is -00<br>30000] ushcora: ragistarad naw intarfa  | ou driver odo ether                             |             |
|                         | Thu Mar 14 17:36:45 20                           | 19 kern info kernel: [ 13.8                                | 10000] usbcore: registered new interfa                                            | ce driver qni_wwan                              |             |
|                         | Thu Mar 14 17:36:45 20                           | 19 kern info kernel: [ 13.8                                | 10000] usbcore: registered new interfa                                            | ce driver rndis_host                            |             |
|                         | Thu Mar 14 17:36:45 20                           | 19 kern. debug kernel: [ 13.                               | 920000] ath: EEPROM regdomain: 0x0                                                |                                                 |             |
|                         | Thu Mar 14 17:36:45 20<br>Thu Mar 14 17:36:45 20 | 17 Kern debug Kernel: [ 13.<br>19 kern debug kernel: [ 13. | provous ath: African Indicates default<br>9200001 ath: doing FFPROM country->reg  | country code should be used                     | -           |